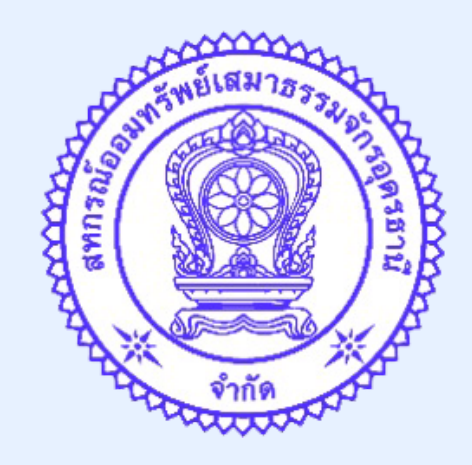

# ขั้นตอนการสมัครยินยอมให้หักบัญชีอัตโนมัติ

้ผ่านช่องทางแอปพลิเคชั่น Krungthai NEXT

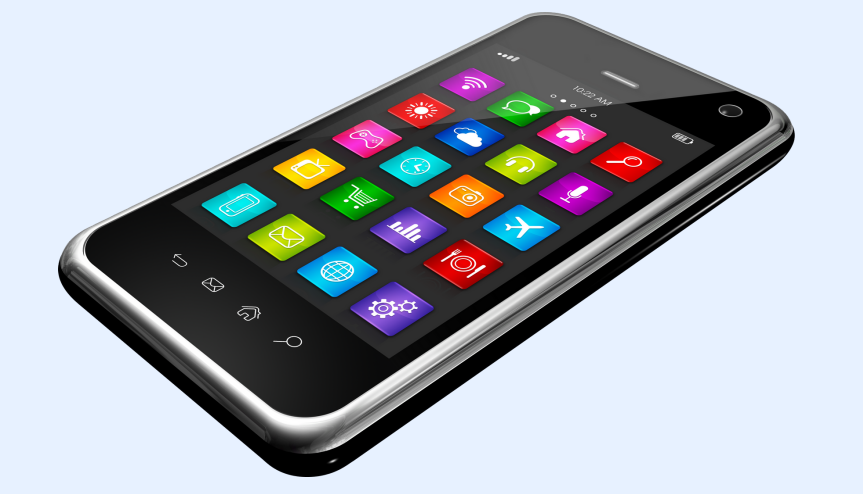

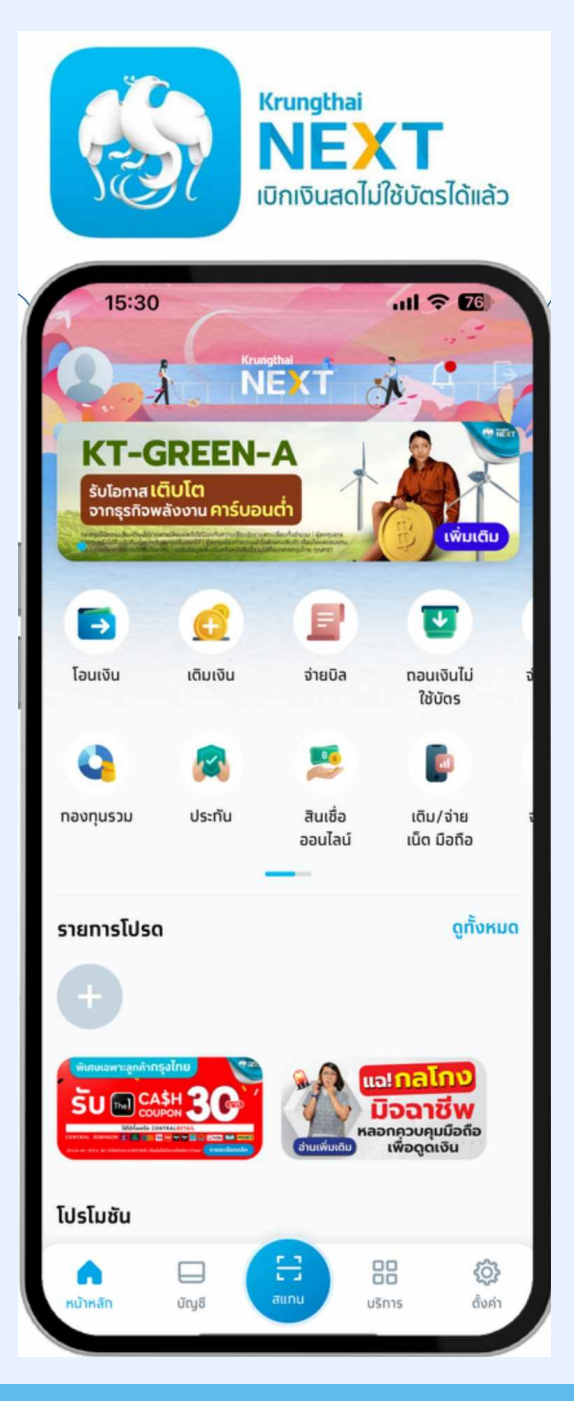

# ้สหกรณ์ออมทรัพย์เสมาธรรมจักรอุดรธานี จำกัด

# เข้าแอปพลิเคชั่น Krungthai NEXT

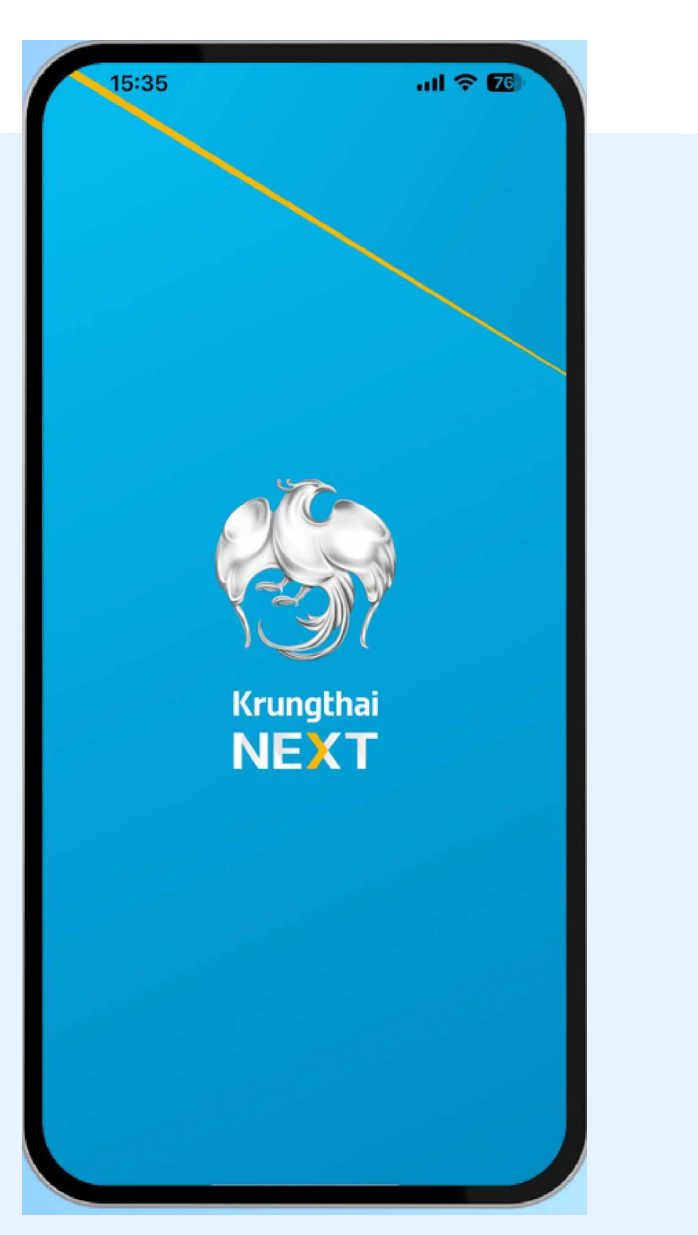

### เลือก " บริการ " ด้านล่าง

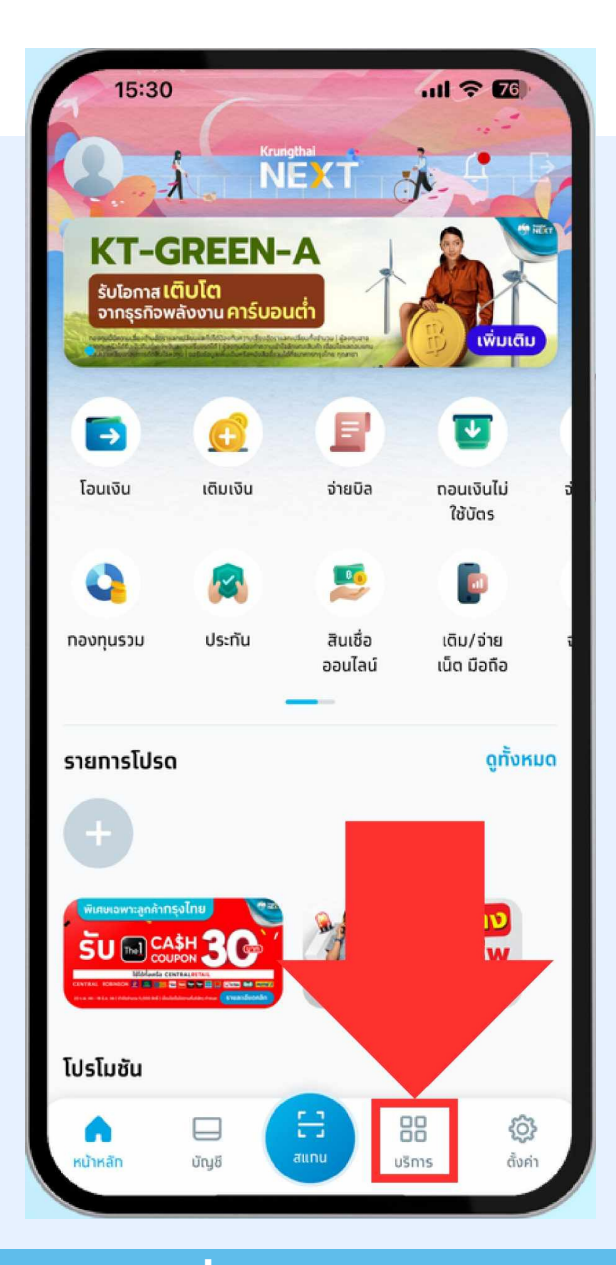

้การสมัครยินยอมให้หักบัญชีอัตโนมัติ ผ่านช่องทางแอปพลิเคชั่น Krungthai NEXT

# ใส่รหัสเข้าแอปเคชั่นของท่าน

| Киндры   Cistra PIN woohuumsdo   Cistra PIN   Cistra PIN   Cistra PIN   Cistra PIN   Cistra PIN   Cistra PIN   Cistra PIN   Cistra PIN   Cistra PIN   Cistra PIN   Cistra PIN   Cistra PIN   Cistra PIN   Cistra PIN   Cistra PIN                                                                                                    | 15:30       |                               | uli 🗢 📧 |
|----------------------------------------------------------------------------------------------------|-------------|-------------------------------|---------|
| Costar PIN เพื่อดำเนินการต่อ   Costar PIN เพื่อดำเนินการต่อ   Costar PIN เพื่อดำเนินการต่อ   Costar PIN เพื่อดำเนินการต่อ   Costar PIN เพื่อดำเนินการต่อ   Costar PIN เพื่อดำเนินการต่อ   Costar PIN เพื่อดำเนินการต่อ   Costar PIN เพื่อดำเนินการต่อ   Costar PIN เพื่อดำเนินการต่อ   Costar PIN เพื่อดำเนินการต่อ   Costar PIN เพื่อดำเนินการต่อ   Costar PIN เพื่อดำเนินการต่อ   Costar PIN เพื่อดำเนินการต่อ   Costar PIN เพื่อดำเนินการต่อ |             | Krunothai                     | ×       |
| tiskia PIN ikodii.ūumsdo<br>000000<br>1 2 3<br>4 5 6<br>7 8 9<br>бизкіа PIN (0 К                                                                                                    |             | NEXT                          |         |
| 0 0 0 0 0 0<br>1 2 3<br>4 5 6<br>7 8 9<br>аляйа РIN () (Х                                                                                                    |             | ใส่รหัส PIN เพื่อดำเนินทารต่อ |         |
| 000000<br>1 2 3<br>4 5 6<br>7 8 9<br>аляйа РIN () (Х                                                                                                    |             |                               |         |
| 1 2 3<br>4 5 6<br>7 8 9<br>ãusศัส PIN () 🔇                                                                                                    |             |                               |         |
| 1 2 3<br>4 5 6<br>7 8 9<br>ãusศัа PIN () <table-cell></table-cell>                                                                                                    |             |                               |         |
| 1 2 3<br>4 5 6<br>7 8 9<br>ãusña PIN 0 <table-cell></table-cell>                                                                                                    |             |                               |         |
| 1 2 3<br>4 5 6<br>7 8 9<br>ãusña PIN 0 <table-cell></table-cell>                                                                                                    |             |                               |         |
| 4 5 6<br>7 8 9<br>ãusňa PIN 0 <                                                                                                    | 1           | 2                             | 3       |
| 7 8 9<br>āusňa PIN О <                                                                                                    | 4           | 5                             | 6       |
| ลิมรศัส PIN 🚺 <                                                                                                    | 7           | 8                             | 9       |
|                                                                                                    | ลืมรหัส PIN | 0                             | ×       |
|                                                                                                    |             |                               |         |

# เลื่อนลงล่างสุด หักบัญชีอัตโนมัติ

| 15             | :32                                                           |                          | ul 🗟 🛙         | 3                    |
|----------------|---------------------------------------------------------------|--------------------------|----------------|----------------------|
| ผลิตภั         | ณฑ์และบริการ                                                  |                          |                | Q                    |
| <b>100</b>     | ເປັດບັญชี                                                     | ۲                        | ไลน์ คอนเน็ทซ์ |                      |
| 0,             | ตรวจเครดิตบูโร                                                | Prompt<br>Pay            | พร้อมเพย์      |                      |
| ธุรกรรมด       | ่างประเทศ                                                     |                          |                |                      |
| 3              | อินเตอร์วอลเล็ท                                               | 6                        | โอนต่างประเทศ  | 2                    |
| 3              | พร้อมเพย์อินเตอร์                                             |                          |                |                      |
| บริการอื่น     | ๆ                                                             |                          |                |                      |
| 2              | <b>ค้นหาร้านค้าถุงเงิน</b><br>รวมร้านเด็ด โปรดี จ่ายต่        | ้วยคะแนนส                | สะสมได้        |                      |
| • 0            | <b>3-ดี ซีเคียว</b><br>วีซ่า/มาสเตอร์การ์ด/ปไ                 | <sup>ว</sup> ่ ใช้จ่ายปล | ลอดภัย         |                      |
| B              | <b>หักบัญชีอัตโนมัติ</b><br>ตัดยอดชำระค่าบริการร <sup>ะ</sup> | ายเดือน                  |                |                      |
| <b>Q</b> =     | <b>บริการ NDID</b><br>ยืนยันดัวตนง่ายๆ ไม่ด้อ                 | งไปสาขา                  |                |                      |
|                | <b>บริการ dStatemer</b><br>รายทารเดินบัญชีดิจิทัล             | i <b>t</b><br>ด่างธนาคาร | 5              |                      |
| ()<br>หน้าหลัก | ŪŊŎ                                                           |                          | USms d         | <b>(2)</b><br>ถึงค่า |

้การสมัครยินยอมให้หักบัญชีอัตโนมัติ ผ่านช่องทางแอปพลิเคชั่น Krungthai NEXT

# กดสมัครรายการหักบัญชีใหม่ แล้วใส่เลขผู้ให้บริการ

|        | 15:32 ul 🗢 <b>7</b> 0                                |                        |                   |         |        |        |       |          |   |       |           |
|--------|------------------------------------------------------|------------------------|-------------------|---------|--------|--------|-------|----------|---|-------|-----------|
|        | เลือกผู้ให้บริการ 🛛 🗙                                |                        |                   |         |        |        |       |          |   |       |           |
|        | Q ค้นหาชื่อ/เลขที่ผู้ให้บริการ                       |                        |                   |         |        |        |       |          |   |       |           |
| ผู้ให้ | ับริก                                                | รยอด                   | านิยม             |         |        |        |       |          |   |       |           |
|        | <b>การประปานครหลวง</b> (7014)                        |                        |                   |         |        |        |       |          |   |       |           |
| C      | 9                                                    | <b>การไข</b><br>(MEA)  | <b>ฟฟ้าน</b><br>) | Аѕка    | טכ     |        |       |          |   |       |           |
| true   | บจ.ทรู มูฟ เอช ยูนิเวอร์แชล คอมมิวนิเคชั่น<br>(1335) |                        |                   |         |        |        |       |          |   |       |           |
| 1      |                                                      | <b>ບຈ.ສຍ</b><br>(5153) | ยามสไ<br>เ        | ່ມລ໌ໂບ  | รทเทล  | อร์ (ป | ระเทศ | าไทย)    |   |       |           |
| (\$10  | ALON                                                 | บจท.โ                  | ົດໂຍດ້            | ำ ลิสซิ | ີ່ຈ (ປ | ระเทศ  | ไทย)  |          |   |       |           |
|        |                                                      | (433)                  |                   |         |        |        |       |          |   | เสร็จ | สิ้น      |
| ٦      | 1                                                    | _                      | ภ                 | ຄ       | ٩      | ~      | ค     | ต        | ຈ | ข     | ช         |
| ໆ      | า                                                    | ำ                      | พ                 | ee      | ۲      | 4      | 5     | น        | ย | บ     | ิล        |
| ฟ      | ห                                                    | ก                      | ด                 | L       | ۷      | •      | n     | ส        | З | 4     | ข         |
| ↔      | ผ                                                    | ป                      | แ                 | อ       | -      | 4      | ท     | ม        | າ | ฝ     | $\otimes$ |
| 123    | 123                                                  |                        |                   |         |        |        |       | รีเทิร์เ | ı |       |           |
| Ø      |                                                      |                        |                   |         |        |        |       |          |   | Q     |           |

7754

### สหกรณ์ออมทรัพย์เสมาธรรมจักรอุดรธานี จำกัด

|                                                     | 15 | 15:33 <b>11 🗢 7</b> 6 |   |    |   |   |   |    |   |                   |           |
|-----------------------------------------------------|----|-----------------------|---|----|---|---|---|----|---|-------------------|-----------|
| เลือกผู้ให้บริการ 🛛 🗙                               |    |                       |   |    |   |   |   |    |   |                   |           |
|                                                     |    |                       |   |    |   |   |   |    |   | $\langle \rangle$ |           |
| สหกรณ์ออมทรัพย์เสมาธรรมจักรอุดรธานี จำกัด<br>(7754) |    |                       |   |    |   |   |   |    |   |                   |           |
|                                                     |    |                       |   |    |   |   |   |    |   |                   |           |
|                                                     |    |                       |   |    |   |   |   |    |   |                   |           |
|                                                     |    |                       |   |    |   |   |   |    |   |                   |           |
|                                                     |    |                       |   |    |   |   |   |    |   |                   |           |
|                                                     |    |                       |   |    |   |   |   |    |   | เสร็จเ            | สิ้น      |
| ٦                                                   | 1  | _                     | ກ | ຄ  | ٩ | â | ค | ଡ଼ | ຈ | ข                 | ช         |
| ໆ                                                   | l  | ำ                     | พ | ee | • | 4 | ร | น  | ย | บ                 | ิล        |
| ฟ                                                   | ห  | ก                     | ด | L  | ۷ | • | n | ส  | З | ٩                 | ข         |
| Ŷ                                                   | ß  | ป                     | แ | อ  |   | 4 | ท | ม  | ใ | ฝ                 | $\otimes$ |
| 123 😄 วรรค รีเทิร์น                                 |    |                       |   |    |   | ı |   |    |   |                   |           |
| ₽                                                   |    |                       |   |    |   |   |   |    |   |                   |           |

้การสมัครยินยอมให้หักบัญชีอัตโนมัติ ผ่านช่องทางแอปพลิเคชั่น Krungthai NEXT

### ึกด 🗸 ยินยอมข้อกำหนดและเงื่อนไข

#### 15:34

ul 🕈 🌃

#### ข้อทำหนดและเงื่อนไข

ข้อทำหนดและเงื่อนไขการใช้บริการหักบัญชีอัดโนมัติ (Direct Debit) ผ่านบริการ Krungthai NEXT Application

 ค่าหรือข้อความในข้อทำหนดและเงื่อนไขนี้ ให้มีความหมายตามที่ได้นิยาม ไว้ในข้อทำหนดและเงื่อนไขการใช้บริการอิเล็กทรอนิกส์ของธนาคาร เว้นแต่ จะได้ทำหนดความหมายหรือให้ค่านิยามศัพท์ไว้เป็นอย่างอื่นในข้อทำหนดและ เงื่อนไขนี้ หรือจะได้แสดงให้ปรากฏ โดยชัดแจ้งว่ามีความหมายเป็นอย่างอื่น ในข้อทำหนดและเงื่อนไขนี้

2. ผู้ขอใช้บริการยินยอมให้ธนาคารหักเงินจากบัญชีเงินฝากของผู้ขอใช้ บริการที่มีอยู่กับธนาคาร ตามที่ผู้ขอใช้บริการได้แจ้งความประสงค์ไว้กับ ธนาคารตามค่าขอ/รายการดำเนินการผ่านบริการ Krungthai NEXT Application ("บัญชีสำหรับหักชำระ") เพื่อชำระหนี้ และ/หรือ บรรดา ภาระผูกพันด่าง ๆ ของผู้ขอใช้บริการ ให้แก่บุคคลที่ผู้ขอใช้บริการทำหนดไว้ ในคำขอ/รายการที่ดำเนินการผ่านบริการ Krungthai NEXT Application ("ผู้รับเงิน") ตามจำนวนเงินและวันที่ที่ปรากฏในใบแจ้งหนี้ และ/หรือ ข้อมูลที่ธนาคารได้รับจากผู้รับเงินผ่านช่องทางอิเล็กทรอนิกส์ หรือด้วยวิธีใด ที่ธนาคารตกลงกับผู้รับเงิน ("ข้อมูลที่ธนาคารได้รับ") และนำเงินดังกล่าว โอนเข้าบัญชีเงินฝากของผู้รับเงิน

3. การหักเงินจากบัญชีสำหรับหักข่าระเพื่อข่าระหนี้ และ/หรือ บรรดาภาระ ผูกพันต่าง ๆ ของผู้ขอใช้บริการให้แก่ผู้รับเงิน หากปรากฏในภายหน้าว่า จำนวนเงินที่ผู้รับเงินแจ้งแท่ธนาคารนั้นไม่ทูกต้อง และธนาคารได้หักเงิน จากบัญชีสำหรับหักข่าระตามข้อมูลที่ธนาคารได้รับจากผู้รับเงินเรียบร้อย แล้ว ผู้ขอใช้บริการตกลงที่จะดำเนินการเรียกร้องเงินจำนวนดังกล่าวจาก ผู้รับเงินโดยตรง ทั้งนี้ ผู้ขอใช้บริการตกลงจะไม่เรียกร้องหรือฟ้องร้องให้ ธนาคารชดใช้เงินที่ธนาคารได้หักจากบัญชีสำหรับหักข่าระและโอนเข้าบัญชี เงินฝากของผู้รับเงินที่ธนาคารได้หักจากบัญชีสำหรับหักข่าระและโอนเข้าบัญชี

🖊 ยอมรับข้อทำหนดและเงื่อนไข

ຄັດໄປ

# เลือกเลขที่บัญชี ที่รับเงินเดือน

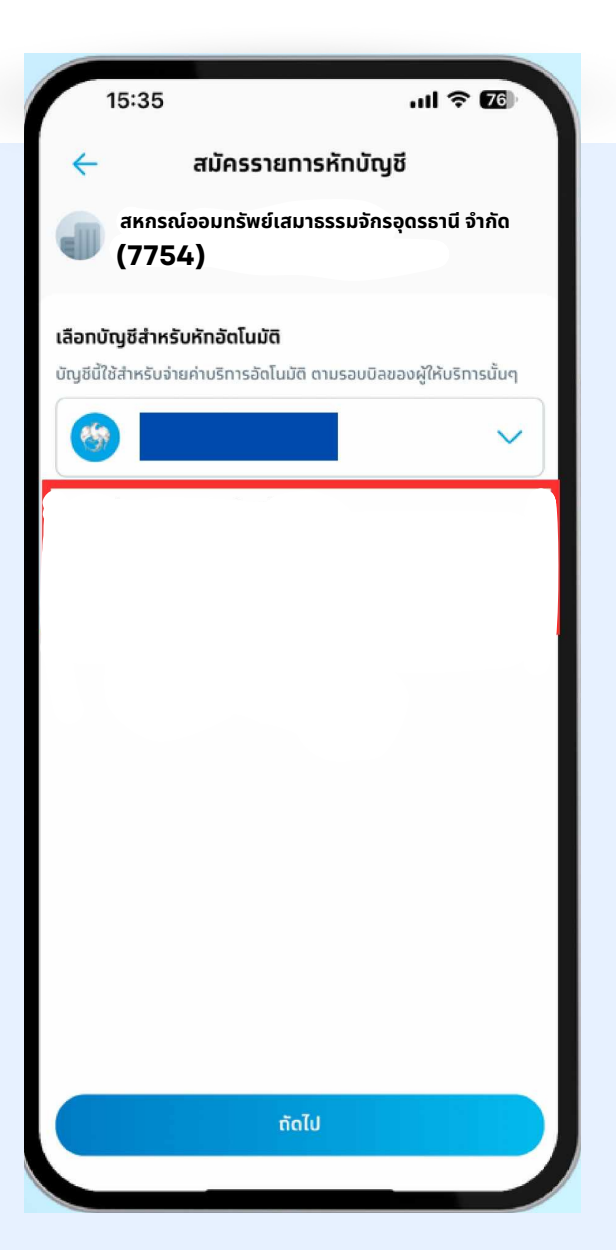

้การสมัครยินยอมให้หักบัญชีอัตโนมัติ ผ่านช่องทางแอปพลิเคชั่น Krungthai NEXT

# กด" ยืนยัน"

| 15:4              | 41 .ul 🗢 📧                                                                   |
|-------------------|------------------------------------------------------------------------------|
| ÷                 | ยืนยันข้อมูล                                                                 |
| <u>⊛</u><br>↓     |                                                                              |
| ан<br>(7          | กรณ์ออมทรัพย์เสมาธรรมจักรอุดรธานี จำกัด<br>754)                              |
|                   |                                                                              |
| ເຊິ່ງ ບໍ່<br>ບໍ່ຄ | ร์การหักบัญชีอัตโนมัติอาจมีค่าธรรมเนียมขึ้นอยู่กับเงื่อนไข<br>องผู้ให้บริการ |
|                   |                                                                              |
|                   |                                                                              |
|                   |                                                                              |
|                   |                                                                              |
|                   |                                                                              |
|                   | ยืนยัน                                                                       |
|                   |                                                                              |

# ใส่รหัส เพื่อยืนยันการทำรายการ

| 15:30       |                               | ııl ≎ 10 |
|-------------|-------------------------------|----------|
|             |                               | ×        |
|             |                               |          |
|             | ใส่รหัส PIN เพื่อดำเนินทารต่อ |          |
|             |                               |          |
|             |                               |          |
|             | 000000                        |          |
|             |                               |          |
|             |                               |          |
| 1           | 2                             | 3        |
| 1           | 5                             | 6        |
| -           | 5                             |          |
| 7           | 8                             | 9        |
| ลืมรหัส PIN | 0                             |          |
|             |                               |          |

้การสมัครยินยอมให้หักบัญชีอัตโนมัติ ผ่านช่องทางแอปพลิเคชั่น Krungthai NEXT

### หลักฐานการยืนยันการสมัคร

| 15:42                                                                                          | 내 주 15                                                                        |
|------------------------------------------------------------------------------------------------|-------------------------------------------------------------------------------|
| <b>N</b>                                                                                       | Krungthai                                                                     |
| สงโบสมครส<br>รหัสอ้างอิง 175337                                                                | <b>1150</b><br><sup>791</sup>                                                 |
| กรุงไทย<br>XXX-X-XX<br>สหกรณ์ออมกรัช                                                           | พย์เสมาธรรมจักรอุดรธานี                                                       |
| จำทัด<br>(7754)<br>วันที่ทำรายการ                                                              | 06 มี.ค. 2567 - 13:24                                                         |
| บริทารหักบัญชีอัตโนมัติอาจมี<br>ของผู้ให้บริทาร โดยจะคิดค่าธ<br>หักบัญชีอัตโนมัติจากผู้ให้บริท | ่เค่าธรรมเนียม ขึ้นอยู่ทับเงื่อนไข<br>รรมเนียมทุกครั้งที่มีการทำรายการ<br>าาร |
|                                                                                                | <b>ใ</b> บ<br>แชร์                                                            |
|                                                                                                |                                                                               |
|                                                                                                |                                                                               |
| La la la la la la la la la la la la la la                                                      | สร็จสิ้น                                                                      |
|                                                                                                |                                                                               |

# ส่งใบสมัครเข้าที่

# Line : สอ.เสมาธรรมจักร

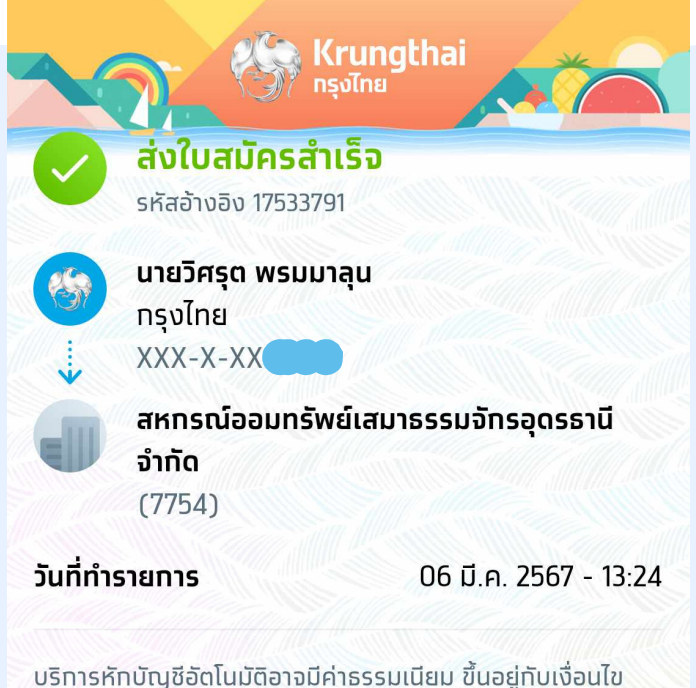

บริการหักบัญชีอัดโนมัติอาจมีค่าธรรมเนียม ขึ้นอยู่กับเงื่อนไข ของผู้ให้บริการ โดยจะคิดค่าธรรมเนียมทุกครั้งที่มีการทำรายการ หักบัญชีอัตโนมัติจาทผู้ให้บริการ

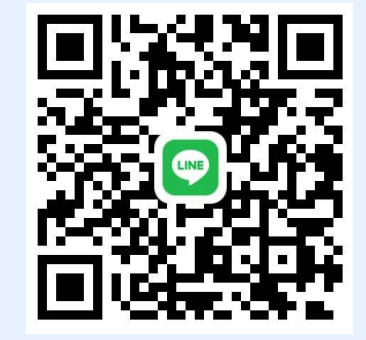

### ้การสมัครยินยอมให้หักบัญชีอัตโนมัติ ผ่านช่องทางแอปพลิเคชั่น Krungthai NEXT